# •• OEC<sup>®</sup> | Now for the easy part<sup>™</sup>

# d2dlink®

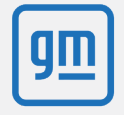

## Processing a Parts Sale

## Accepting the Parts Sale:

From the **My Orders** section of D2DLink, click **Sale**s.

1
2
3

Double click on an order to view the details.

Parts that the dealer wants to buy will display in the **Response to Buyer** section of the Order Details.

 If the parts display in the Buyer Request section of the Order Details window, the dealer is looking for a quote before they commit to purchasing a part.

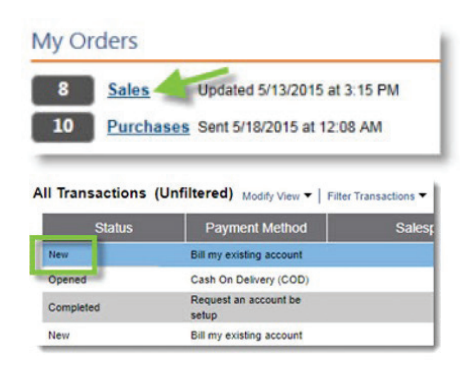

## Pricing

The Net Buyer Cost will automatically be entered. If needed, type an updated cost in the provided box.

 NOTE: The displayed pricing information is determined by the GM. Sellers have discretion in setting parts prices and applying discounts

#### Shipping

Click 'Add Shipping' to add a Tracking Number if the part will be shipped and not delivered.

- Shipping Cost can only be added when a quote is initiated by a buyer.
- If you need to capture shipping cost in the order details, contact the buyer and request they create a quote and cancel the existing order.

#### Invoicing

To assign the same invoice number to all invoiced parts, click 'Invoice #' at the top of the column, type the invoice number into the box, and click 'OK'.

 To assign the invoice number to a single part, click the invoice number box for that line item and type the number for that part.

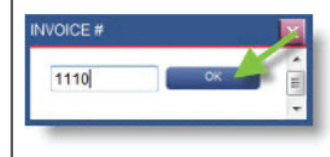

### Delivery Date

To assign the same delivery date to all invoiced parts, click 'Avail Date' and select the date from the calendar.

 To assign a delivery date to a single part, click on the date box for that line item and select the date from the calendar.

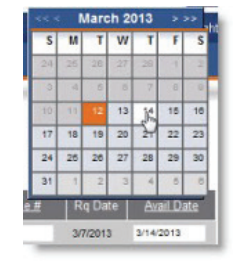

### Commit to Sale

Click 'Commit' to complete the order. Once the order is committed to, the Status will change to Completed on both your and your buyer's D2DLink Overview.

• The parts will be invoiced, and you are ready to ship the parts to the buyer.

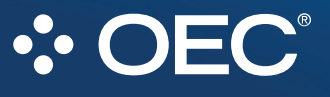